Quick setup guide to connect the Podspeakers app to your new multiroom speaker.

## Setup your speaker with the Podspeakers app

Download the Podspeakers app on Google Play or App Store.

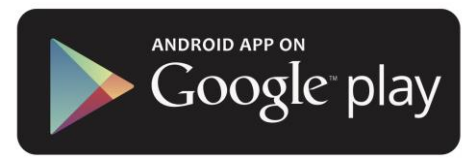

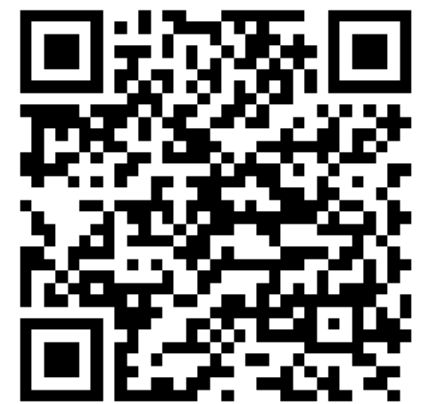

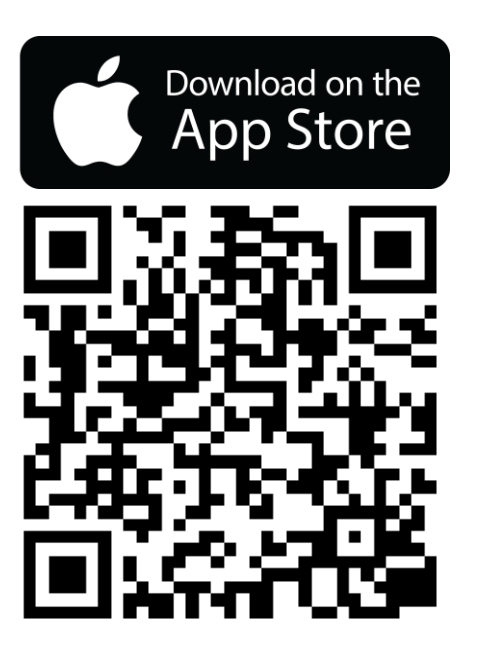

Start by plugging in your speaker. Once you open the Podspeakers app it will start searching for speakers near by. Your Wi-Fi must be on.

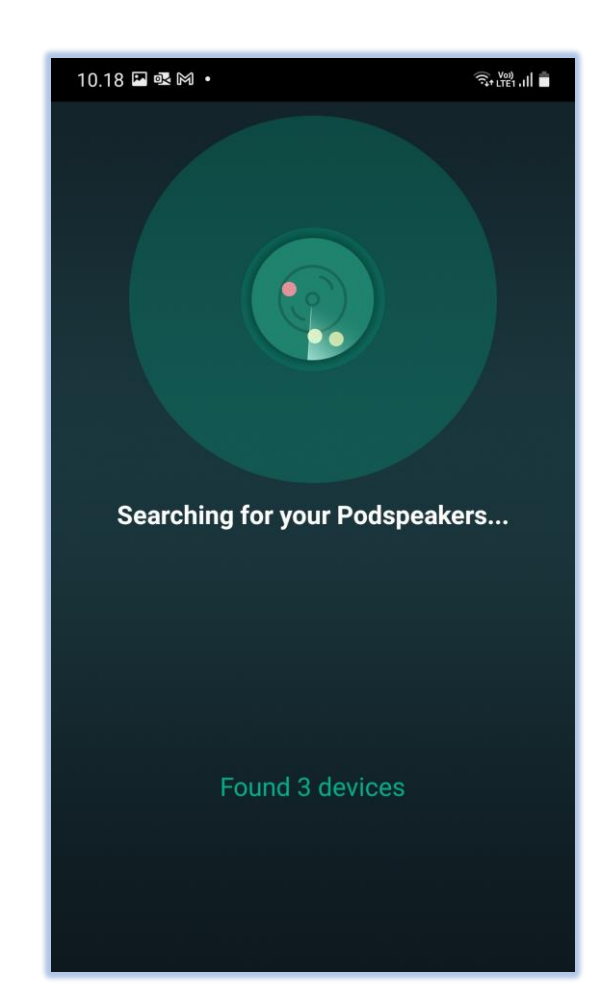

The app then tells you what to do; Go to your phone's Wi-Fi settings and select the Wi-Fi starting with "MicroPod\_XXXX" to connect.

| 10.20 🕸 🖬 M 🔸                                                                                                    | Ŝ+ LTE1 ,II |  |
|----------------------------------------------------------------------------------------------------|-------------|--|
| < SETUP                                                                                                    | ?           |  |
| Go to your Phone's Wi-Fi settings<br>and select the Wi-Fi starting with<br>MICROPOD_XXXX to connect.                                                                                                    |             |  |
| Construction of the second second secon |             |  |
| Then come back to this App                                                                                                    |             |  |
| - men, come back to this App.                                                                                                    |             |  |
| Could not find MICROPOD_XXXX?                                                                                                    |             |  |
| Settings                                                                                                    | Ø           |  |
|                                                                                                    |             |  |

Select the Wi-Fi "MicroPod Air\_XXXX". Once connected open the Podspeakers app again.

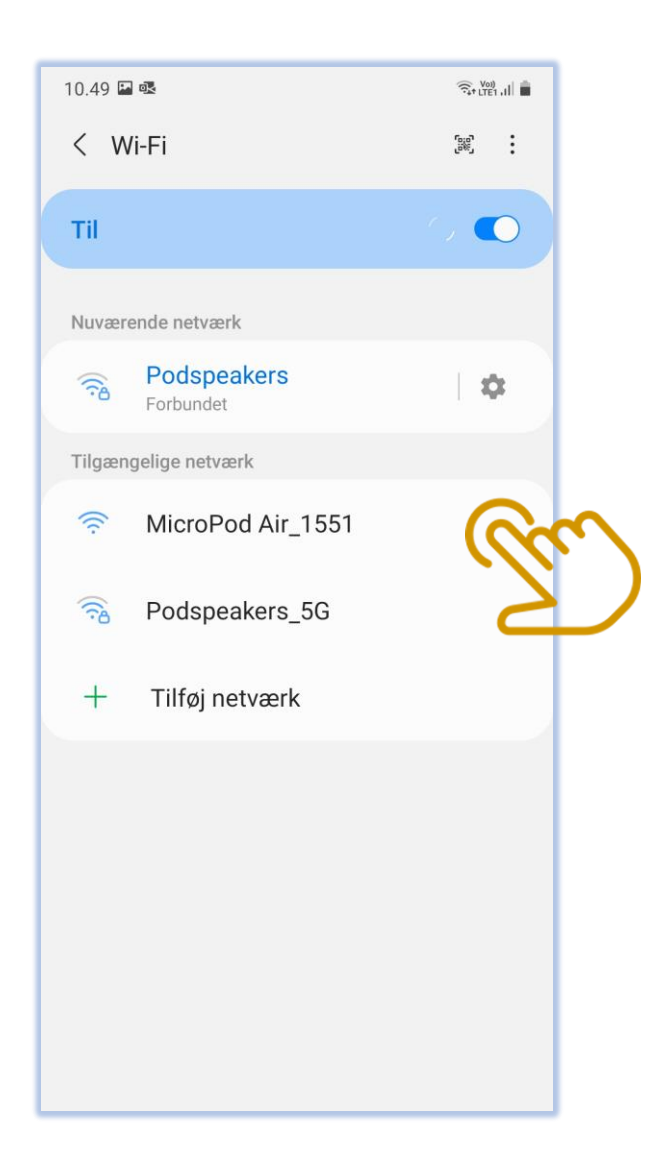

Choose the network you want your speaker to use – this will probably be your home network. Enter Wi-Fi password and click the "Continue" button.

| 10.21 💁                                                                                 | • • •                   | جَا الدور (١٩٩ عَلى الحَقْ الحَقَّ الحَقَّ الحَقَّ الحَقَّ الحَقَّ الحَقَّ الحَقَّ الحَقَّ الحَقَّ الحَقَّ ا |
|-----------------------------------------------------------------------------------------|-------------------------|----------------------------------------------------------------------------------------------------|
| Select Network                                                                          |                         |                                                                                                    |
| Choose the network you want the device to use. Podspeakers only supports 2.4G networks. |                         |                                                                                                    |
| ~                                                                                       | Podspeakers             | <b>₽</b> (\$                                                                                                 |
|                                                                                         | Guest                   | <b>₽</b> (\$                                                                                                 |
|                                                                                         | Finans                  | <b>₽</b>                                                                                                    |
|                                                                                         | Rishoej                 | <b>₽</b> ( ົ;                                                                                                |
|                                                                                         | Revision                | <b>₽</b> (ộ                                                                                                  |
|                                                                                         | MB Hotspot 51450        | <b>₽</b> (ộ                                                                                                  |
|                                                                                         | HUAWEI-B315-4BC2        | <b>₽</b> 🤅                                                                                                   |
|                                                                                         | 00029488                | ₽ 🤶                                                                                                    |
| Password                                                                                |                         |                                                                                                    |
| Plea                                                                                    | se enter Wi-Fi password | Ø                                                                                                    |
|                                                                                         | Continue                |                                                                                                    |
|                                                                                         |                         | <u> </u>                                                                                                    |

The app will start to connect the speaker to your choosen network. Please wait.

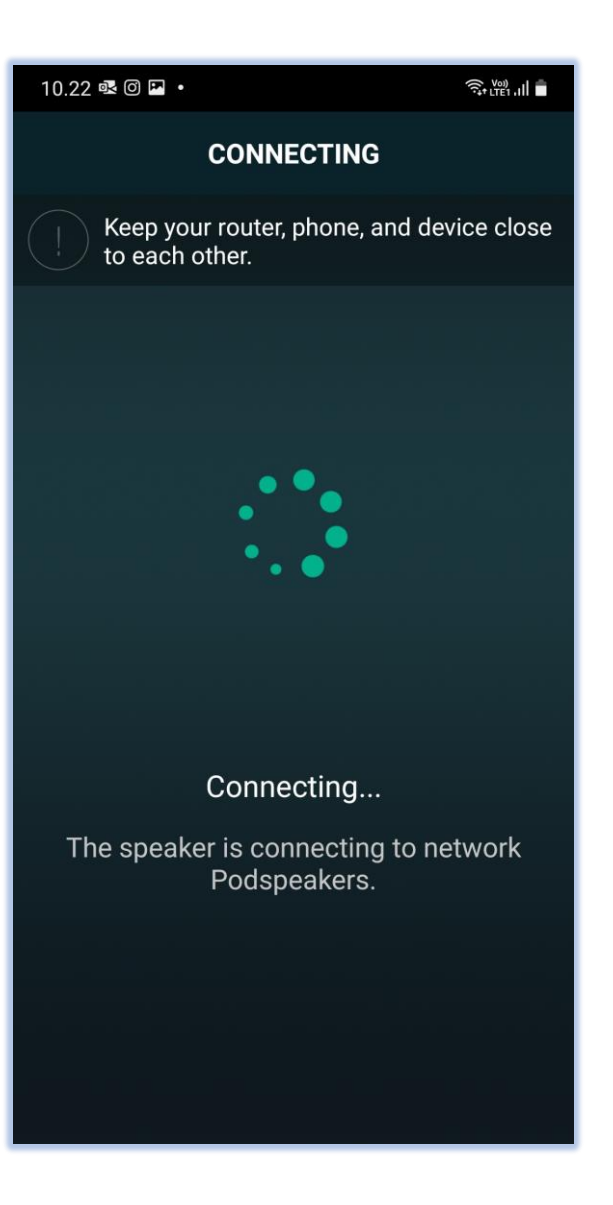

Once connected, click the button "Next".

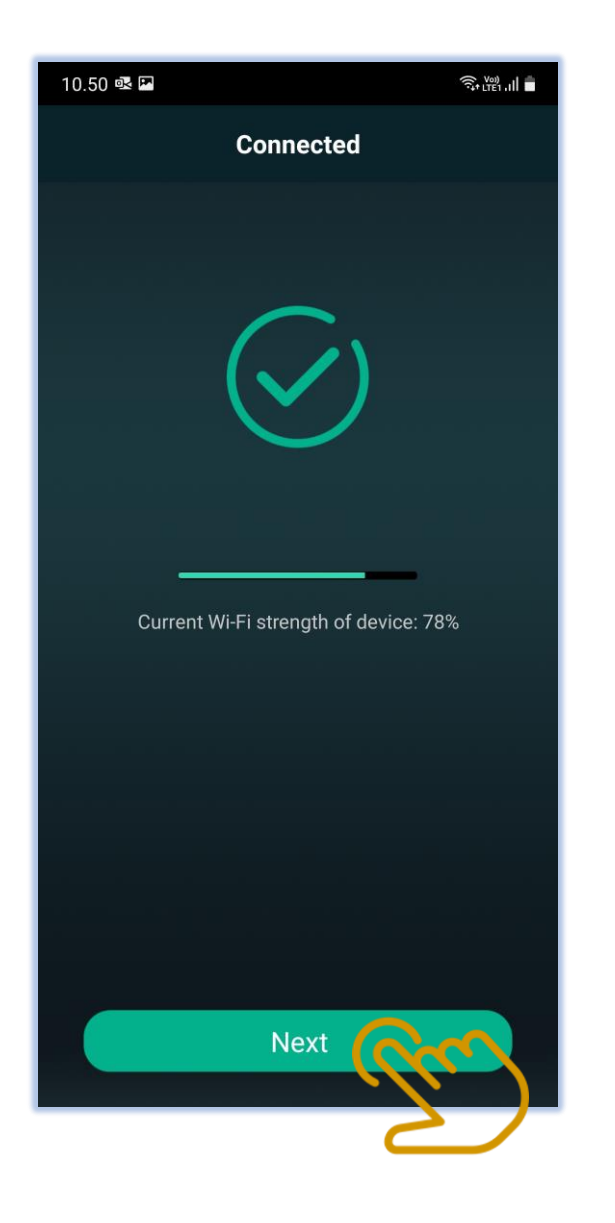

Choose a name for your speaker; You can either choose a name from the pre-made list, keep the current name or custom your own. Now you are ready to play some music!

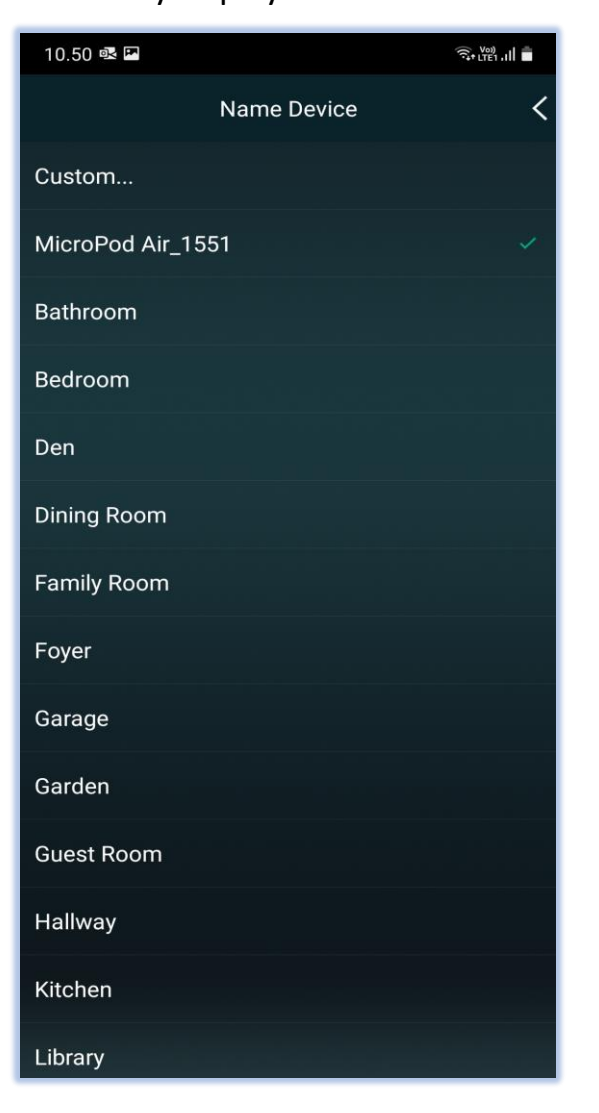